## Facebook 臉書註冊教學

Facebook 是目前最強大的網路社群工具,透過這個工具,你能將在實體的人際關係,移到 Facebook 聯繫、互相交流、分享朋友的生活點滴,或許也能找到失聯許久的朋友喔。

#### 一、開始在 Facebook 註冊

先進入到 Facebook 網址: http://www.facebook.com。如果不是中文介面,可用 Facebook 中文網頁網址: http://zh-tw.facebook.com,進入申請頁面。

| 免費註冊<br>完全並永遠免費!  |
|-------------------|
| 姓氏:               |
| 本名:               |
| 你的電子郵件:           |
| 請再輸入電動地址:         |
| 設定密碼:             |
| 我是: 邊擇性別: 💽       |
|                   |
| 為什麼需要提供我的生日?      |
| 免費註冊              |
| 為名人、團體或公司企業建立紛終專頁 |
|                   |

進入頁面後,開始申請 Facebook 帳號,請輸入姓氏、本名、我的電子郵件、設定密碼、性別、生日。輸入完成後點選免費註冊。(Facebook 臉書的資料必須使用真實姓名,若遭檢舉會封鎖帳號,但不喜歡在網路上呈現真實身份者,可以使用英文名字或假名。)

#### 二、填寫驗證碼

接著必須填寫驗證碼,按照圖片中的英文字詞,在欄位填入一模一樣的英文字,然後按下綠色的免費註冊按紐。

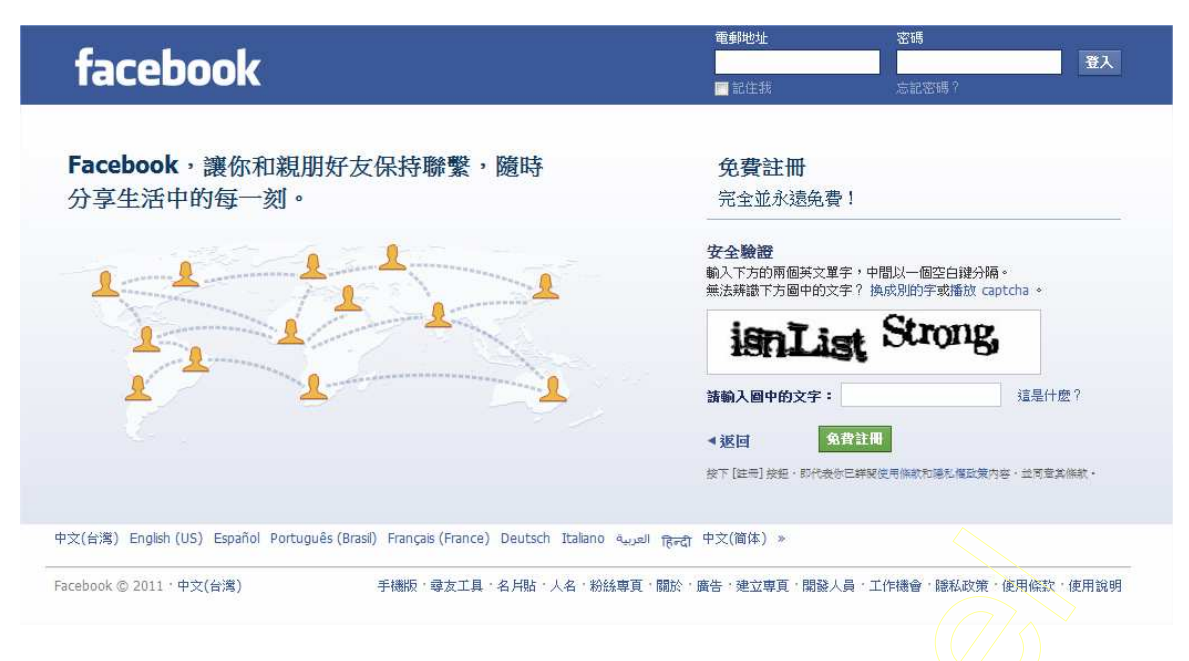

## 三、尋友工具

尋友工具可以幫您尋找您的電子郵件的通訊錄及曾通過信的人有沒有人已註冊為 Facebook 會員。如果您是使用 Gmail、Hotmail 等市佔率高的免費郵件信箱,可以直接輸入 Email 位址及密碼讓 Facebook 的程式進入抓取名單。

| facebook 🔺 💷 🛞 | 搜尋                                                      |                         | 帳號▼           |
|----------------|---------------------------------------------------------|-------------------------|---------------|
|                | <b>步取1</b><br>身友工具 御人檔案資料 <b>步数3</b><br>大調貼照            |                         |               |
|                | 你的朋友都已經在Facebook了嗎?<br>你的很多朋友可能已經在這裡了。用你的電子郵件爆號<br>的方法。 | 搜尋Facebook上的朋友是最快       |               |
|                | Yahoo!              你的電郵地址              電郵登入密碼          |                         |               |
|                | Mindows Live Hotmail                                    | 尋友工具                    |               |
|                | Windows Live Messenger                                  | 尋友工具                    |               |
|                | 其他的電子郵件服務                                               | 尋友工具                    |               |
|                |                                                         | 略過這一步                   |               |
|                |                                                         | 關於,廣告,建立專頁,開發人員,工作機會,隱新 | ム政策・使用條款・使用說明 |

點擊"尋友工具"就可以找朋友們的 Facebook 帳號,如果暫時不想尋找,可以點擊"略過這一步"。

#### 四、填寫個人資料

輸入自己的學校及公司名稱,在公司名稱欄位可填入"安佳旅行社特約旅遊專員",告訴大家你正從 事旅遊業喔。輸入完畢點選"存檔並繼續作業"。

| facebook 🖄 🗖 🏵           | 搜尋                        | ٩                   |                | 帳號▼              |
|--------------------------|---------------------------|---------------------|----------------|------------------|
|                          | 步驟1<br>尋友工具 步驟2<br>個人檔案資料 | <b>少瞭 3</b><br>大頭貼照 |                |                  |
|                          | 填寫個人資料<br>這些資料會有助於你在 Fa   | cebook 上找出你認識的好友。   |                |                  |
|                          | 高中                        |                     |                |                  |
|                          | 大專院校                      |                     |                |                  |
|                          | 公司名稱                      | 安佳旅行社特約旅遊專員         |                |                  |
|                          |                           |                     |                |                  |
|                          | ∢返回                       | μβ                  | 過 存檔並整讀作業      |                  |
|                          |                           |                     |                |                  |
| Facebook © 2011 · 中文(台灣) |                           | 關於主廣告               | ・建立専頁・開發人員・工作機 | 會、聽私政策、使用條款、使用說明 |

#### 五、上傳大頭照

點擊"上傳相片", 上傳自己的照片後,點選"存檔並繼續作業"。

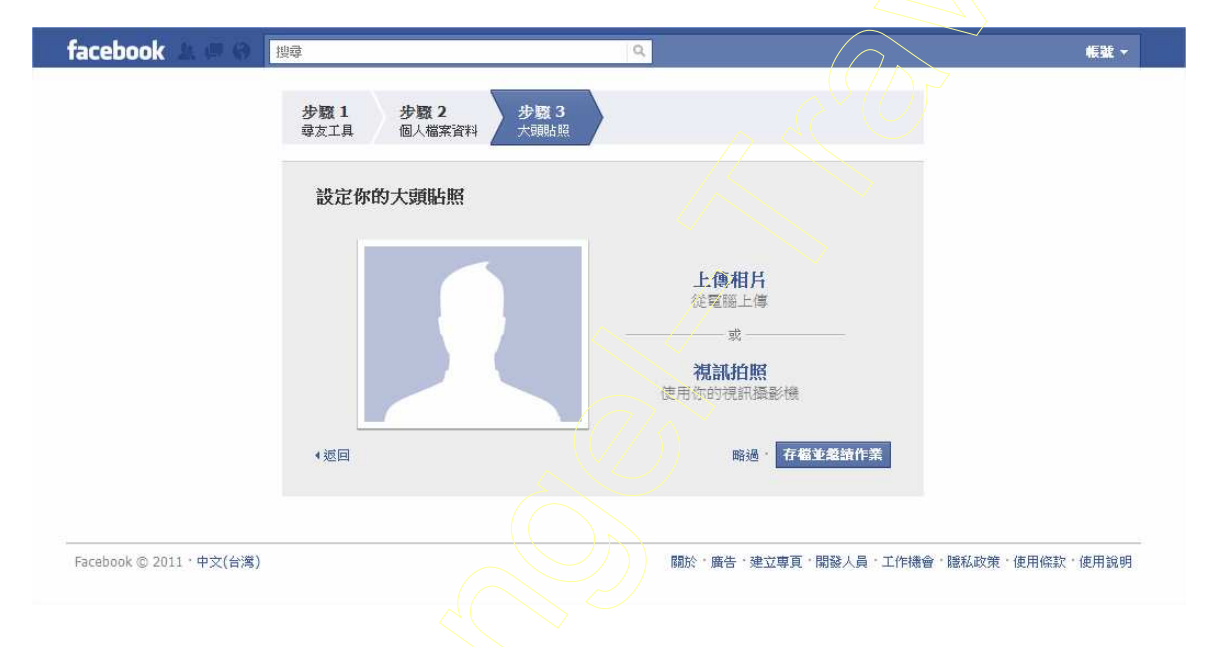

## 六、驗證電子信箱

接著會進入到自己的 Facebook 個人檔案首頁,還沒有驗證電子信箱就會出現黃色訊息條,所以開一下自己的電子信箱看看有沒有 Facebook 寄來的確認信。

| 1   下一封   回到信件匣                                                                                                    |              |
|----------------------------------------------------------------------------------------------------|--------------|
| ● 回信 ● 轉寄 垃圾信件 移至… ▼                                                                                                    |              |
| 只要最後一步就可以遨遊 Facebook 囉<br>件者: "Facebook" <confirm+aa2v2aw4xmjvhqhlhag9vlmnvbs50dw@faceboo<br>件者:</confirm+aa2v2aw4xmjvhqhlhag9vlmnvbs50dw@faceboo<br> | kmail.com> 📆 |
|                                                                                                    |              |
| facebook                                                                                                    |              |
| 尔好,                                                                                                    | 馬上開始         |
| 要完成這個註冊程序,請點擊下方連結:                                                                                                    |              |
| http://www.facebook.com<br>/confirmemail.php?e=kevin125a%40yahoo.com.tw&c=1504570857                                                                  | 元成註冊         |
| 你可能會被要求輸入這個確認碼:                                                                                                    |              |
| 歡迎使用 Facebook!                                                                                                    |              |
| Facebook 工作團隊                                                                                                    |              |
| 並沒有開設 Facebook 帳號?請 <b>請告訴我們。</b>                                                                                                    |              |
|                                                                                                    |              |
|                                                                                                    |              |
|                                                                                                    |              |

進入自己的電子郵件信箱,打開 Facebook 寄來的確認信,信中有一條驗證連結,點擊連結才能成功啓用 Facebook 帳號。現在可以開始體驗 Facebook 的魅力了。

# Facebook 實用篇 1

## 一、登入

進入到 Facebook 網址: <u>http://www.facebook.com</u>,在登入區輸入你原先設定的 email 與密碼,點擊 \*登入/。

|                                                                                      | 電報地址<br>■ 記住我           | <ul> <li>密碼</li> <li>● 登入</li> <li>○ 忘記密碼?</li> </ul> |
|--------------------------------------------------------------------------------------|-------------------------|-------------------------------------------------------|
| Facebook, 讓你和親朋好友保持聯繫, 隨時<br>分享生活中的每一刻。                                              | <b>免費註冊</b><br>完全並永遠免費」 | 登入區                                                   |
|                                                                                      | 姓氏:                     |                                                       |
|                                                                                      | 本名:                     |                                                       |
|                                                                                      | 你的電子郵件:                 |                                                       |
|                                                                                      | 請再輸入電郵地<br>址:           |                                                       |
|                                                                                      | 設定密碼:                   |                                                       |
|                                                                                      | 我是: 選                   | 擇性別: 💟                                                |
|                                                                                      | 生日: 年                   | 🖌 月 🖌 日 🖌                                             |
|                                                                                      | 為什                      | 麼需要提供我的生日?                                            |
|                                                                                      |                         | 免費註冊                                                  |
|                                                                                      | 為名人、目                   | 團體或公司企業建立粉終專頁                                         |
| 中文(台灣) English (US) Español Português (Brasil) Français (France) Deutsch Italiano ရ. | العرا हिन्दी 中文(简体) »   |                                                       |
| Facebook © 2011 · 中文(台湾) 手機版 · 尋友工具 · 名片點 · 人名 · 粉絲專                                 | 頁·關於·廣告·建立專頁·開發人員       | ·工作機會, 隨私政策, 使用條款, 使用說明                               |

### 二、參加安佳旅行社特約旅遊專員社團

Facebook 有很多功能,其中之一就是社團,我們開了一個 "安佳旅行社特約旅遊專員"的社團, 方便大家互相交流,有任何即時的訊息也會在上面公布,包括新知、好康分享、優惠促銷團......等 等。

請在您的瀏覽器輸入下列網址: http://www.facebook.com/home.php?sk=group 222647404427663,

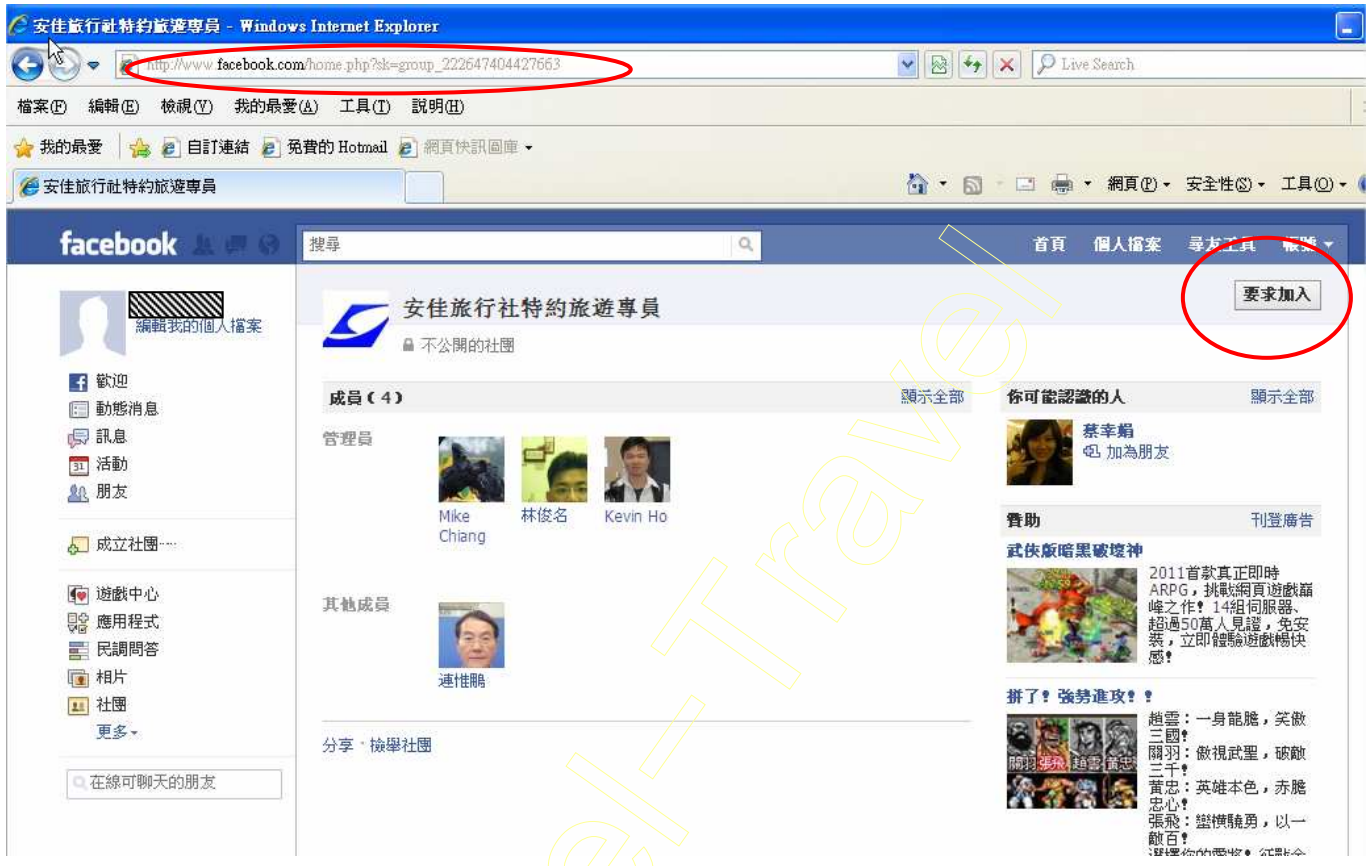

在畫面的右上角點擊 "要求加入",等社團管理員審核你的加入申請後就可以進入社團了,審核通 過會有訊息通知你。

| facebook 🔔 🌾 🚱                                                      | 搜尋                             | ٩    |
|---------------------------------------------------------------------|--------------------------------|------|
| 編輯我的個人檔案                                                            | <b>安佳旅行社特約旅遊專員</b><br>▲ 不公開的社團 |      |
|                                                                     | 成員(4)                          | 顯示全部 |
| <ul> <li>□ 訊息</li> <li>□ 活動</li> <li>▲ 朋友</li> </ul>                | 管理員                            |      |
| ₅_ 成立社團~~~                                                          | Chiang                         |      |
| <ul><li>☞ 遊戲中心</li><li>□ 應用程式</li><li>■ 民調問答</li><li>■ 相片</li></ul> | 其他成員 通性 開                      |      |
| <ul> <li></li></ul>                                                 | 分享・撿舉社團                        |      |

點擊上圖紅色標示的地方就會看到審核通過的訊息。

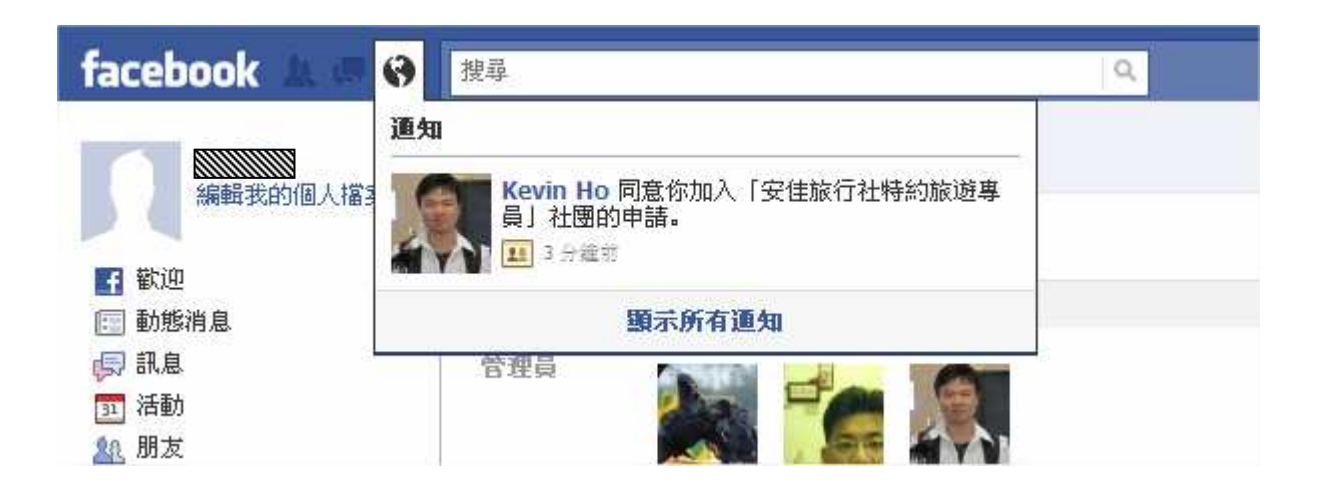

## 三、進入社團

日後只要登入你的 Facebook 帳號就會出現類似下面的畫面。

| facebook 🗵 🛲 🐵                                                                                                    | 搜尋                               |                   | 首頁 個人檔案         | 尋友工具 帳號 ▼ |
|----------------------------------------------------------------------------------------------------|----------------------------------|-------------------|-----------------|-----------|
| 編輯我的個人檔案                                                                                                    | 你的朋友們在等著<br>Facebook 尋友工具效果驚人,快來 | ř你<br>試試。         | 點聲 Facebook 商標即 | 「「馬上派同你」  |
| f歡迎                                                                                                    |                                  |                   | 的Facebook首頁。    |           |
| 動態消息                                                                                                    |                                  |                   |                 |           |
| □ □ ■ ■  ■ ■ ■ ■ ■ ■ ■ ■ ■ ■ ■ ■ ■ ■ ■ ■ ■ ■ ■ ■ ■ ■ ■ ■ ■ ■ ■ ■ ■ ■ ■ ■ ■ ■ ■ ■ ■ ■ ■ ■ ■ ■ ■ ■ ■ ■ ■ ■ ■ ■ ■ ■ ■ ■ ■ ■ ■< | □ 動能沾自                           | <b>」信動能</b> ,黑茶動能 |                 |           |
| 31 活動                                                                                                    |                                  | 人机的客。取利到您         |                 |           |
| <u>M</u> 朋友                                                                                                    | 分享 🗐 個人近況 🗊 相片 🗐 輔助連結 👰 最        | 《片 副 民調問答         |                 |           |
| 🔟 安佳旅行社特約旅遊專 重                                                                                                    | 左相仕庭匪?                           |                   |                 |           |
|                                                                                                    |                                  |                   | 將舉行的活動          | 顯示全部      |
| ↓ 以⊻往團 ↓ 頭示全部                                                                                                    | 沒有軍名動能可以顯示                       | 編輯顯示設定            |                 |           |
|                                                                                                    | IX H X D EDD' I CANKED           |                   | 安耕竹燈酒動:         |           |
| 👰 遊戲中心                                                                                                    |                                  |                   | 你可能認識的人         | 顯示全部      |
| <b>県 應用程式</b>                                                                                                    |                                  |                   | 医生物 医苦珊         |           |
| 1111 民調問答                                                                                                    |                                  |                   | 包 加為朋友          |           |
| 💼 相片                                                                                                    |                                  |                   |                 |           |
| ■ 社團                                                                                                    |                                  |                   | 黄猴子             |           |
| 更多▼                                                                                                    |                                  |                   | • 加為朋友          |           |
| Q 在線可聊天的朋友                                                                                                    |                                  |                   |                 |           |
|                                                                                                    |                                  |                   | Chen Polin      |           |

點擊上圖中紅色圖示的地方即可進入特約旅遊專員的社團了。